## Datacenter Simulation Methodologies: MARSSx86 and DRAMSim2

Tamara Silbergleit Lehman, Qiuyun Wang, Seyed Majid Zahedi and Benjamin C. Lee

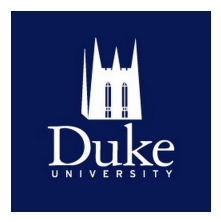

| Time          | Торіс                            |  |
|---------------|----------------------------------|--|
| 9:00 - 10:00  | Setting up MARSSx86 and DRAMSim2 |  |
| 10:00 - 10:30 | Web search simulation            |  |
| 10:30 - 11:00 | GraphLab simulation              |  |
| 11:00 - 11:30 | Spark simulation                 |  |
| 11:30 - 12:30 | Questions and hands on session   |  |

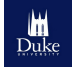

## Agenda

- Objectives
  - Understand simulator components
  - Be able to perform full system simulation
  - Be able to control simulation environment
- Outline
  - Create a disk image, qcow2 format
  - Configure and compile DRAMSim2, MARSSx86
  - Simulate programs
  - Create checkpoints
  - Simulate from checkpoints
  - Parse results

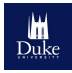

#### • Software

- Full system simulation: evaluate software stack behavior
- Fast and easy to use: simulate long running applications
- Multithread, multiprogram: support complex workloads
- Architecture
  - x86 support: most servers use x86 architecture
  - Multicore support: servers have many cores
- Future
  - Heterogeneous simulation (e.g., processors, memories)

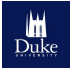

## Full System Simulation Overview

- Simulate complete software stack – applications, libraries, operating system.
- Use emulation engine to manage virtual environment

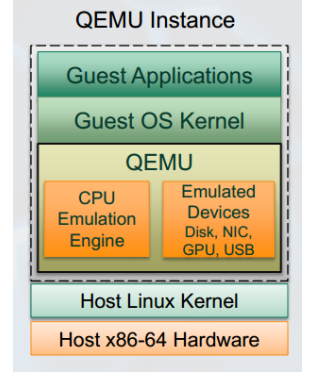

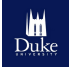

<sup>&</sup>quot;MARSS: Micro Architectural System Simulator", ISCA Tutorial 2012 by Ghose et al.

## MARSSx86 Overview

- PTLsim, QEMU Collaboration
- QEMU is emulator engine
- PTLsim is processor simulator
  - Detailed pipeline, cache simulation
  - Simple memory controller interface

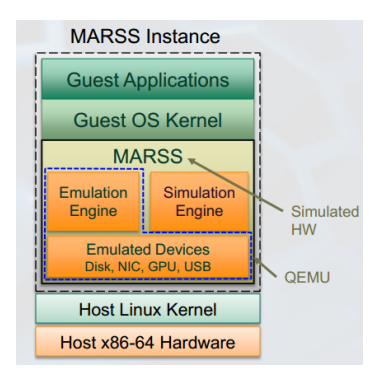

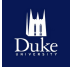

<sup>&</sup>quot;MARSS: Micro Architectural System Simulator", ISCA Tutorial 2012 by Ghose et al.

## QEMU Overview

- Fast, easy to use emulator
- Uses dynamic binary translation
  - Translate instructions to C code
  - Compile C code for host
- QEMU emulates devices for functionality only. No performance estimates.

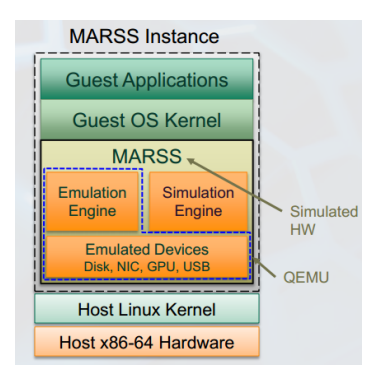

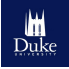

"MARSS: Micro Architectural System Simulator", ISCA Tutorial 2012 by Ghose et al.

## PTLsim Overview

- Cycle-accurate core, cache simulator
- Event-based simulation
- Specify microarchitecture in configuration files

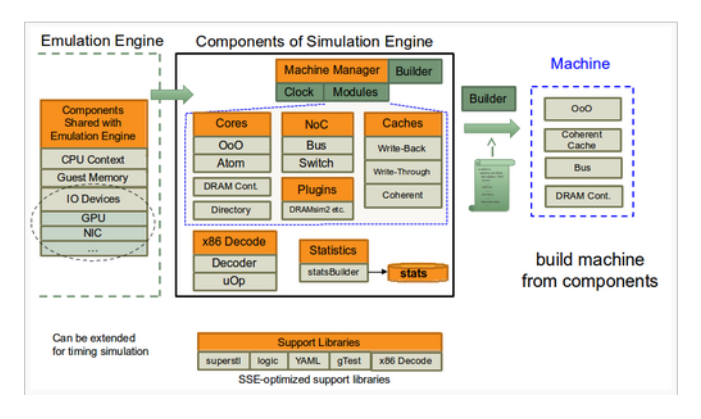

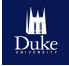

"MARSS: Micro Architectural System Simulator", ISCA Tutorial 2012 by Ghose et al.

## MARSSx86 Execution Flow

- In simulation mode, PTLsim checks for interrupts, exceptions
- PTLsim saves its state, transfers control to QEMU
- In emulation mode, QEMU handles interrupt, returns control to PTLsim
- PTLsim restores state, continues execution

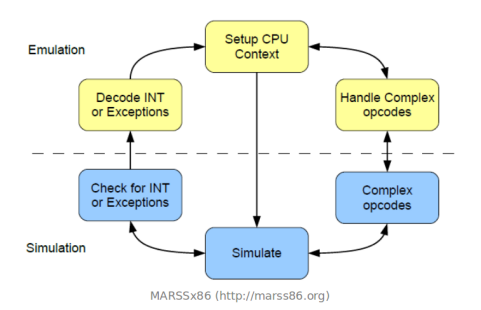

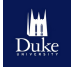

- Simulates memory system in detail
- Simulates diverse memory technologies
- Specifies device details in configuration files
  - Scheduling policies
  - Addressing modes
  - Row buffer management policies

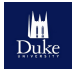

#### DRAMSim2 Overview

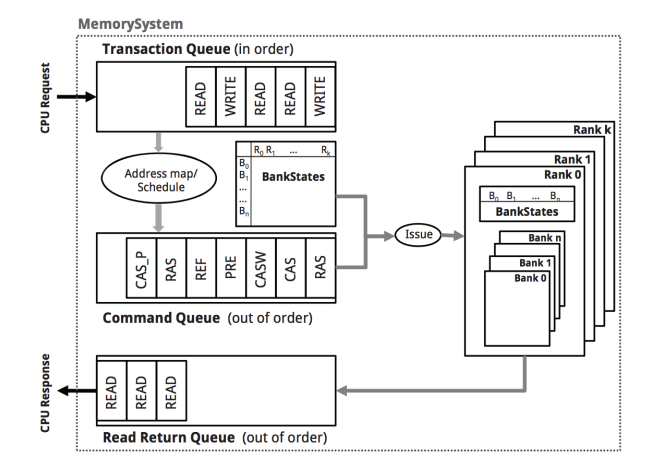

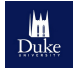

P. Rosenfeld et al. "DRAMSim2: A Cycle Accurate Memory System Simulator" CAL 2010

- QEMU handles interrupt, exceptions, complex opcodes
- PTLsim simulates datapath, caches
- PTLsim sends memory requests to DRAMSim2

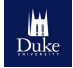

## MARSSx86 and DRAMSim2 Introduction

Questions?

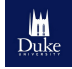

# Datacenter Simulation Methodologies Getting Started with MARSSx86, DRAMSim2

Tamara Silbergleit Lehman, Qiuyun Wang, Seyed Majid Zahedi and Benjamin C. Lee

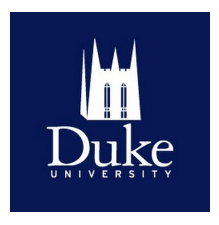

## Agenda

- Objectives
  - Understand simulator components
  - Be able to perform full system simulation
  - Be able to control simulation environment
- Outline
  - Create a disk image, qcow2 format
  - Configure and compile DRAMSim2, MARSSx86
  - Simulate programs
  - Create checkpoints
  - Simulate from checkpoints
  - Parse results

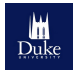

## Getting Started With MARSSx86

• Libraries needed:

git g++ scons zlib1g-dev libsdl1.2-dev libsdl1.2debian qemu

• Get MARSSx86 source code:

\$ git clone https://github.com/dramninjasUMD/
 marss.dramsim.git

- Get DRAMSim2 source code:
  - \$ git clone git://github.com/dramninjasUMD/ DRAMSim2.git

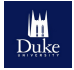

## Creating a Disk Image

- The following instructions are just for illustration purposes. For today's tutorial we will use an already prepared image.
- Create a 10 GB qcow2 image:

\$ qemu-img create -f qcow2 demo.qcow2 10G

• Install the operating system on the image:

• On the installation menu choose the command-line install Note: This will take approximately 25 minutes.

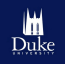

• Once the operating system is installed re-run QEMU to prepare the virtual machine to run with PTLsim.

\$ qemu-system-x86\_64 -m 4G -drive file=demo. qcow2,cache=unsafe -k en-us -nographic

- Change the root password and login as root.
  - # sudo passwd root
  - # su

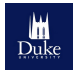

## Creating a Disk Image

• Create file /etc/init/ttyS0.conf to be able to run simulations with a script:

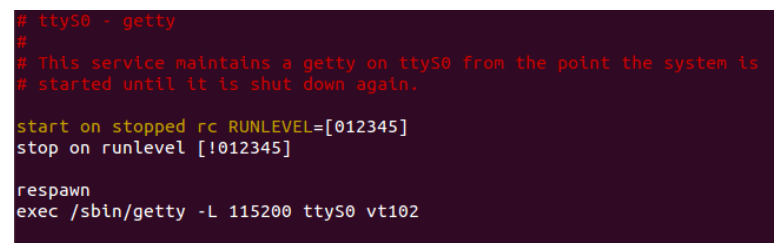

Open the tty port

# start ttyS0

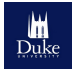

## Creating a Disk Image

• Open /etc/default/grub and modify it to look as below:

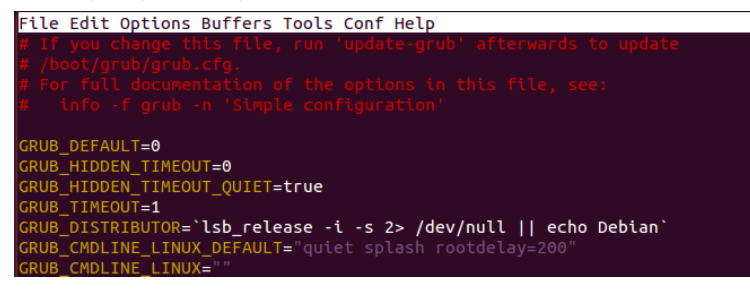

• After closing the file update grub and power down the virtual machine:

```
# update-grub
```

```
# poweroff
```

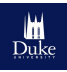

## DRAMSim2 Configuration

- Change into the DRAMSim2 directory
- DRAMSim2 uses system.ini to specify the system configuration parameters
- Open system.ini.example and save it as system.ini

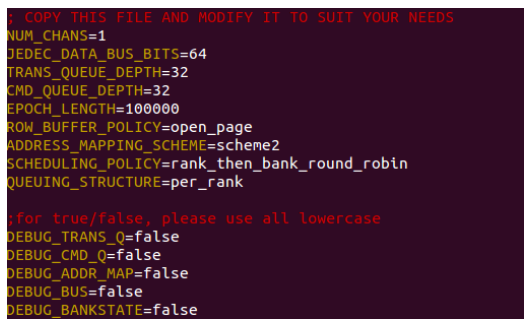

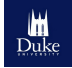

# DRAMSim2 Configuration

- The simulated device can be configured with an ini file.
- There are many ini files to choose from provided by the DRAMSim2 team in the ini directory.
- We will use ini/DDR3\_micron\_8M\_8B\_x16\_sg15.ini

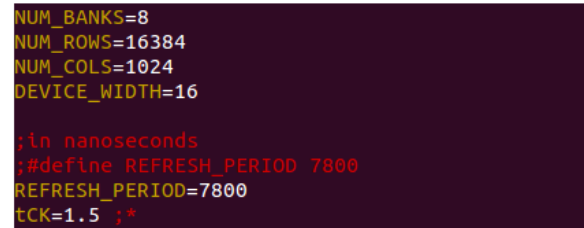

• Build the shared library to be used by MARSSx86:

```
$ make libdramsim.so
```

side note: for debugging add DEBUG=1 to the command.

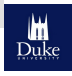

## MARSSx86 Configuration

- Change into marss.dramsim directory and open the machine configuration file: config/default.conf
- In this file we can import configuration files

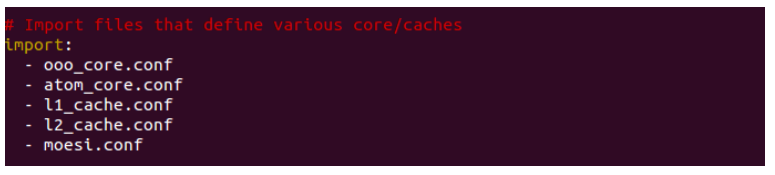

- We can specify many machine configurations
- To select which one to simulate, use the machine option in the simulation configuration file.

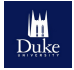

# MARSSx86 Custom Configuration

• Below is the single core configuration example.

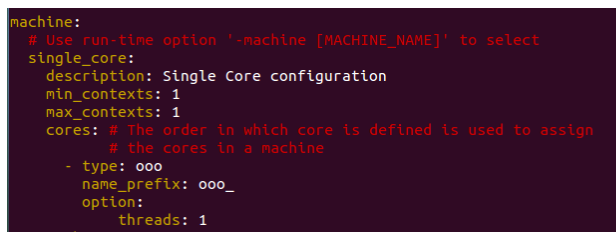

- We will create a new configuration file to add microarchitectural details about the core and caches.
- We have provided an example configuration file. Open ~/custom.conf

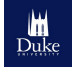

## MARSSx86 Custom Configuration

- Details about configuration file
  - Core section

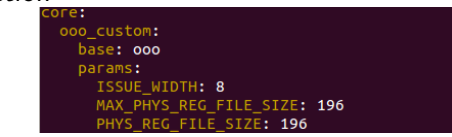

• Cache section

```
cache:
l1_32K_moesi_custom:
base: moesi_cache #or mesi_cache
params:
SIZE: 32K
LINE_SIZE: 64 # bytes
```

#### • Memory section

nemory: custom\_global\_dir\_cont: base: global\_dir custom\_dram\_cont: base: simple\_dram\_cont

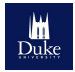

# MARSSx86 Custom Configuration

- More details about the configuration file
  - Machine section specifies number threads per core, which core, cache and memory controller to use

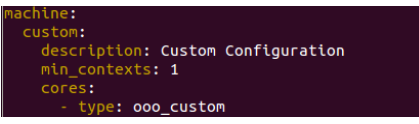

• Within the machine section we can also specify the connections between all the components

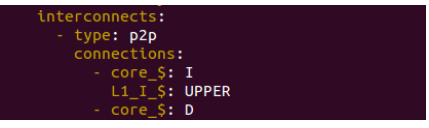

 More information available on the MARSSx86 web site: http://marss86.org/~marss86/index.php/Machine\_Configuration

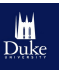

## Simulation Configuration

• Simulation configuration parameters are specified through a file (demo.simcfg).

```
-logfile demo.log
#-run
-machine custom
-corefreq 4G
-stats demo.yml
#-kill-after-run -quiet
-dramsim-device-ini-file ini/
DDR3_micron_8M_8B_x16_sg15.ini
-dramsim-system-ini-file system.ini
-dramsim-results-dir-name demo_dramsim
```

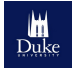

• Build MARSSx86 with the custom configuration file and 4 cores:

```
$ scons -Q c=4 config=/hometemp/userXX/custom
.conf dramsim=/hometemp/userXX/DRAMSim2
```

Note: for debugging add debug=2

- Previous command produces a new QEMU binary that integrates PTLsim into it.
- Run MARSSx86 with the simulation configuration file:

\$ ./qemu/qemu-system-x86\_64 -m 4G -drive file =demo.qcow2,cache=unsafe -nographic simconfig demo.simcfg

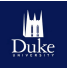

- Run MARSSx86 with the simulation configuration file:
  - \$ ./qemu/qemu-system-x86\_64 -m 4G -drive file =/hometemp/userXX/demo.qcow2,cache=unsafe -nographic -simconfig /hometemp/userXX/ demo.simcfg

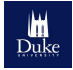

#### PtICalls

- PtlCalls is the interface between PTLsim and QEMU.
- Many different functions:
  - ptlcall\_switch\_to\_sim(): Goes into simulation mode.
  - ptlcall\_checkpoint\_and\_shutdown(chkpt name): Takes a snapshot of the vm and shuts down.
  - ptlcall\_switch\_to\_native(): Goes into emulation mode.
  - ptlcall\_kill(): Terminate the simulation.
- Copy the file ptlcalls.h from the ptlsim/tools directory

\$ scp username@hostname://hometemp/userXX/
marss.dramsim/ptlsim/tools/ptlcalls.h .

• Create 3 binaries for start\_sim, stop\_sim and kill\_sim

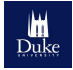

```
//start_sim.c
#include <stdlib.h>
#include <stdlib.h>
#include "ptlcalls.h"
int main(int argc, char ** argv){
    printf("Starting simulation\n");
    ptlcall_switch_to_sim();
    return EXIT_SUCCESS;
}
```

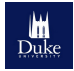

```
//stop_sim.c
#include <stdlib.h>
#include <stdlib.h>
#include <ptlcalls.h>
int main(int argc, char ** argv){
    printf("Stopping simulation\n");
    ptlcall_switch_to_native();
    return EXIT_SUCCESS;
}
```

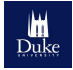

```
//kill_sim.c
#include <stdlib.h>
#include <stdlib.h>
#include <ptlcalls.h>
int main(int argc, char ** argv){
    printf("Shutting down simulation and vm\n");
    ptlcall_kill();
    return EXIT_SUCCESS;
}
```

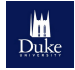

#### Makefile

```
#Makefile
all: start_sim stop_sim kill_sim helloWorld
start_sim: start_sim.c ptlcalls.h
gcc -std=gnu99 -D_GNU_SOURCE -03 -o $@ start_sim
   . c
stop_sim: stop_sim.c ptlcalls.h
gcc -std=gnu99 -D_GNU_SOURCE -O3 -o $@ stop_sim.
   С
kill_sim: kill_sim.c ptlcalls.h
gcc -std=gnu99 -D_GNU_SOURCE -O3 -o $@ kill_sim.
   С
helloWorld: helloWorld
gcc -std=gnu99 -D_GNU_SOURCE -03 -o $@
   helloWorld.c
clean:
-rm -f start_sim stop_sim kill_sim helloWorld *^
```

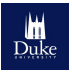

## Running MARSSx86

• Create a simple program (helloWorld.c)

```
//helloWorld.c
#include <stdlib.h>
#include <stdio.h>
int main(int argc, char ** argv){
   printf("Hello World\n");
   return EXIT_SUCCESS;
}
```

• Compile and run the program with start\_sim, stop\_sim and kill\_sim.

```
# ./start_sim; ./helloWorld; ./stop_sim
#
# ./start_sim; ./helloWorld; ./kill_sim
```

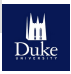

- Checkpoints are snapshots of the qcow2 image.
- Saves the state of your machine at a particular point in time.
- To load a virtual machine from a checkpoint add "-loadvm checkpoint\_name" to the MARSSx86 command
- Checkpoints are hardware configuration dependent (number cores, cache sizes, etc)

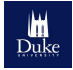

- There are 3 ways of creating checkpoints:
  - Create checkpoint from the command line within QEMU (we will see this during the WebSearch presentation)
  - Embed ptlcall function calls within the source code
  - Use a script that uses either the first or second method to create multiple checkpoints (batch mode)
- There are 2 ways of running from checkpoints:
  - Add *-loadvm checkpointname* option to the QEMU command
  - Use a script to run multiple simulations (batch mode)

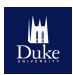

## Creating Checkpoints: PtlCall Function Call

• Add a PtICall to create a checkpoint inside the source code:

```
//helloWorld.c
#include <stdlib.h>
#include <stdio.h>
#include "ptlcalls.h"
int main(int argc, char ** argv){
  char * chk_name=getenv("CHECKPOINT_NAME");
  if(chk_name != NULL){
    printf("Creating checkpoint with name %s\
       n",chk_name);
    ptlcall_checkpoint_and_shutdown(chk_name)
  }
  printf("Hello World\n");
  ptlcall_kill();
  return EXIT_SUCCESS;
```

## Creating Checkpoints: PtICall Function Call

- Run the program again after setting the environment variable
  - # export CHECKPOINT\_NAME=helloWorld
  - # ./helloWorld
- Now the checkpoint was created within the source code.

PTLCALL type PTLCALL\_CHECKPOINT MARSSx86::Creating checkpoint helloWorld MARSSx86::Checkpoint helloWorld created MARSSx86::Shutdown requested \_

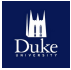

#### Checkpoint Management

- Check the checkpoint was created:
  - \$ qemu-img info /hometemp/userXX/demo.qcow2

| image: .<br>file for<br>victual | ./micro2014.qcow2<br>mat: qcow2<br>size: 10C (10737/ | 119240 bytes | )                |          |             |  |
|---------------------------------|------------------------------------------------------|--------------|------------------|----------|-------------|--|
| disk siz                        | e: 2.2G                                              | 10240 Dytes  | )                |          |             |  |
| cluster_                        | size: 65536                                          |              |                  |          |             |  |
| Snapshot                        | list:                                                |              |                  |          |             |  |
| ID                              | TAG                                                  | VM SIZ       | E                | DATE     | VM CLOCK    |  |
| 1                               | helloWorld                                           | 324          | M 2014-10-21 13: | 18:56 01 | 1:00:49.718 |  |

- Delete checkpoint:
  - \$ qemu-img snapshot -d helloWorld /hometemp/ userXX/demo.qcow2

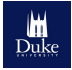

## Creating Checkpoints: Batch

- A Python script to create checkpoints is provided with the MARSSx86 distribution code
- We provided a simplified one: /checkpoint\_script.py
- Modify the user variable to match your username
- We added the commands needed for helloWorld checkpoint as shown below.

```
#HelloWorld
bench='helloWorld'
pre_command = "make clean; make ; export
    CHECKPOINT_NAME=\"%s\"\n" % (bench)
cmd = "./helloWorld"
bench_dict = {'name' : bench, 'command' : '%s
    \n%s\n' % (pre_command, cmd) }
check_list.append(bench_dict)
```

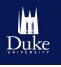

 Copy the provided ~/checkpoint\_script.py into the marss.dramsim/util/ directory

\$ cp ../checkpoint\_script.py util/.

• Run script:

\$ ./util/checkpoint\_script.py

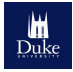

## Simulating from Checkpoints: Direct

• Make sure the simulation configuration file has the run and kill commands: /hometemp/userXX/demo.simcfg

```
-logfile demo.log
-run
...
-kill-after-run -quiet
...
```

- Launch the simulation from the checkpoint
  - \$ ./qemu/qemu-system-x86\_64 -m 4G -drive file =/hometemp/userXX/demo.qcow2,cache=unsafe -nographic -simconfig /hometemp/userXX/ demo.simcfg -loadvm helloWorld -snapshot

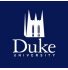

## Simulating from Checkpoints: Batch

- The Python script to run from checkpoints needs a cfg file to specify the simulation parameters
- Open ~/util.cfg
- Update the user name

```
[DEFAULT]
user='userXX '
marss_dir = /hometemp/%(user)/marss.dramsim
```

 Copy ~/util.cfg file into the util/ directory inside the marss.dramsim directory

```
$ cp ../util.cfg util/.
$ emacs -nw util/util.cfg
```

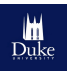

- util/run\_bench.py has been provided with the MARSSx86 distribution
- Command to run the script:

\$ ./util/run\_bench.py demo -d demo\_stats -c
 util/util.cfg --chk-name=helloWorld

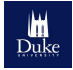

Open demo\_stats/test.yml

```
File Edit Options Buffers Tools Help

base_machine:

oo0_0_0:

cycles: 74056

iq_reads: 61817

iq_writes: 39517

iq_fp_writes: 0

iq_fp_writes: 0

dispatch:

width: [62604, 983, 1163, 1016, 8290]

opclass:

logic: 8195

addsub: 10722

addsub: 0

addsubt: 496
```

- Script to parse yml files:
  - \$ ./util/mstats.py -y --flatten -n
    base\_machine::ooo\_custom\_0\_0.\*::cycles -t
    total demo\_stats/helloWorld.yml

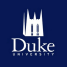

## DRAMSim2 Results

• Open

 $../DRAMSim2/results/dramsim\_helloWorld/DDR3\_micron\_8M\_8B$ 

 $\_x16\_sg15/4GB.1Ch.8R.scheme2.open\_page.32TQ.32CQ.RtB.pRank.vis$ 

| File Edit Options Buffers Tools Help         |
|----------------------------------------------|
| !!SYSTEM_INI                                 |
| NUM_CHANS=1                                  |
| JEDEC_DATA_BUS_BITS=64                       |
| TRANS_QUEUE_DEPTH=32                         |
| CMD_QUEUE_DEPTH=32                           |
| EPOCH_LENGTH=100000                          |
| USE_LOW_POWER=true                           |
| TOTAL_ROW_ACCESSES=4                         |
| ROW_BUFFER_POLICY=open_page                  |
| SCHEDULING_POLICY=rank_then_bank_round_robin |
| ADDRESS_MAPPING_SCHEME=scheme2               |
| QUEUING_STRUCTURE=per_rank                   |
| DEBUG_TRANS_Q=false                          |
| DEBUG_CMD_Q=false                            |
| DEBUG_ADDR_MAP=false                         |
| DEBUG_BANKSTATE=false                        |
| DEBUG_BUS=false                              |
| DEBUG_BANKS=false                            |
| DEBUG_POWER=false                            |
| VIS_FILE_OUTPUT=true                         |
| VERIFICATION_OUTPUT=false                    |
| NUM_RANKS=8                                  |
| !!DEVICE_INI                                 |
| NUM_BANKS=8                                  |
| NUM_ROWS=8192                                |
| NUM_COLS=1024                                |
| DEVICE_WIDTH=16                              |
| REFRESH_PERIOD=7800                          |

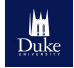

## Agenda

- Objectives
  - Understand simulator components
  - Be able to perform full system simulation
  - Be able to control simulation environment
- Outline
  - Create a disk image, qcow2 format
  - Configure and compile DRAMSim2, MARSSx86
  - Simulate programs
  - Create checkpoints
  - Simulate from checkpoints
  - Parse results

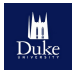

#### For more information on MARSSx86 visit http://marss86.org/~marss86/index.php/Home

For more information on DRAMSim2 visit http://www.eng.umd.edu/~blj/dramsim/

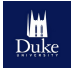

| Time          | Торіс                            |
|---------------|----------------------------------|
| 9:00 - 10:00  | Setting up MARSSx86 and DRAMSim2 |
| 10:00 - 10:30 | Web search simulation            |
| 10:30 - 11:00 | GraphLab simulation              |
| 11:00 - 11:30 | Spark simulation                 |
| 11:30 - 12:30 | Questions and hands on session   |

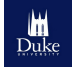

- The following command requires display redirection (ssh -X option)
  - If using Ubuntu do not need anything additional
  - If using MacOS need to install xQuartz
- Run MARSSx86 with the following command (with graphics, display redirection required):
  - \$ ./qemu/qemu-system-x86\_64 -m 4G -drive file =/hometemp/userXX/demo.qcow2,cache=unsafe -simconfig /hometemp/userXX/demo.simcfg

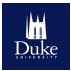

- QEMU has a control console that you can switch to with: Ctrl+Alt+2 (only with graphics mode)
- In the control console you can modify the simulation environment.
  - For example you can switch the machine being simulated:

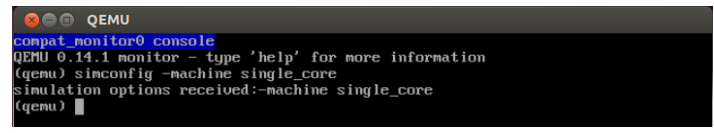

• Press ctrl+alt+1 to go back to the virtual machine console.

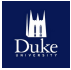